## Googleアカウントのログイン方法 (ご家庭のPCでログインする場合)

(1)ご家庭で使用している端末を起動し、「Google」を開く。※「Google」と検索すれば、トップに表示されます。

| Googleについて ストア |   |                             |   | Gmail 画像 | <br>ログイン |
|----------------|---|-----------------------------|---|----------|----------|
|                |   | Google                      |   |          |          |
|                | ۹ | -                           | ¢ |          |          |
|                |   | Google 検索 I'm Feeling Lucky |   |          |          |
|                |   |                             |   |          |          |
|                |   |                             |   |          |          |
|                |   |                             |   |          |          |

(2) 画面右上にある「ログイン」をクリックする。

| Googleについて ストア | Go                | ogle              | Gmail 圖像 | # <b>ログイン</b> |
|----------------|-------------------|-------------------|----------|---------------|
|                | Q、  <br>Google 檢索 | 1'm Feeling Lucky |          |               |
|                |                   |                   |          |               |

※すでにご利用のアカウントでログインしている場合は、一度ログアウトをしてから、「別のアカウントを使用」もしくは、「別のアカウントを追加」をしてください。

(①9つの点をクリック⇒②「アカウント」をクリック⇒③右上のまるいアイコンをクリック⇒④「ログアウト」をクリックして「別のアカウントを使用」クリック、もしくは「別のアカウントを追加」をクリック。

| Geoget-ONT X17 | Google |                                                                  |                                                                                                    |                                                                                                    |                                          |
|----------------|--------|------------------------------------------------------------------|----------------------------------------------------------------------------------------------------|----------------------------------------------------------------------------------------------------|------------------------------------------|
|                | Ca 🕹   | gle アカウント Q 0<br>ホーム<br>和人塔波<br>ポータンプライバシー<br>セキュリティ<br>裕裕兵者と注め丸 | sogn アカウントの料意<br>ようこそ、<br>Daage サービスを使用に付用いんだけもよう、例                                                                                                    | さん<br>8. フライバン・、ヒキュリティを登場できます。 詳細                                                                                                    | 247272748 interesting 242                |
|                |        | を見かいた思想構入<br>Georgie アカウントについて<br>ハウー 和田 ヘルブ                     | プライバシーとカスタマ<br>クロションの「クランシのイントロン」<br>いたいのでは、日本シンシーン<br>オースプライバンービゼ     グライ       グースプライバンービゼ     アースプライバンービゼ       アクシンシのストレージ<br>アクシンシのストレージ<br>アクシン<br>アクシンシのストレージ<br>アクシンシの<br>アクシン<br>アクシンシの<br>アクシン<br>アクシン<br>アクシン<br>アクシン<br>アクシン<br>アクシン<br>アクシン<br>アクシン | おすすめのセキュリティ<br>対応のります<br>をよりするが、思すにもれる<br>まっかった。思すにはない。<br>オポントの毎日<br>プライバシー酸をそ行う<br>でないたいます。<br>でないたいます。<br>でのいたいます。<br>でのいたいます。<br>でのいたいます。<br>でのいたいます。<br>でのいたいます。<br>でのいたいます。<br>でのいたいます。<br>でのいたいます。<br>でのいたいます。<br>でのいたいます。<br>でのいたいます。<br>でのいたいます。<br>でのいたいます。<br>でのいたいます。<br>でのいたいます。<br>でのいたいます。<br>でのいたいます。<br>でのいたちます。<br>でのいたいます。<br>でのいたいます。<br>でのいたいます。<br>でのいたいます。<br>でのいたいます。<br>でのいたいます。<br>でのたいます。<br>でのたいたいます。<br>でのたいます。<br>でのたいたます。<br>でのたいたいます。<br>でのたいたいます。<br>でのたいたいます。<br>でのたいたます。<br>でのたいたます。<br>でのたいたます。<br>でのたいたます。<br>でのたいたます。<br>でのたいたます。<br>でのたいたます。<br>でのたいたます。<br>でのたいたます。<br>でのたいたます。<br>でのたいたます。<br>でのたいたます。<br>でのたいたます。<br>でのたいたます。<br>でのたいたます。<br>でのたいたます。<br>でのたいたます。<br>でのたいたます。<br>でのたいたます。<br>でのたいたます。<br>でのたいたます。<br>でのたいたいたいたいたいたいたます。<br>でのたいたいたいたいたいたいたいたいたいたいたいたいたいたいたいたいたいたいたい | 2 1075374 80<br>4 1075<br>79709-810-6668 |

(3) メールアドレスを入力し「次へ」をクリックする。

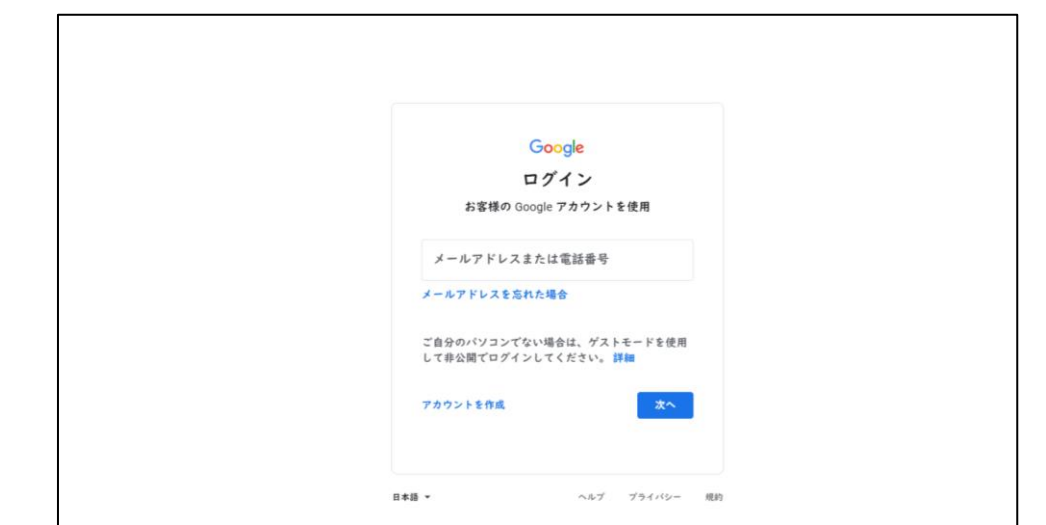

※児童のメールアドレスは「s●●●●-●●●@kodaira.ed.jp」です。
(●は児童ごとに異なります。個人情報の取り扱い上、入力は原則児童が行います。)

(4) 全8桁のパスワードを入力し「次へ」をクリックする。 (個人情報の取り扱い上、入力は原則児童が行います。)

| Google<br>ようこそ  |  |
|-----------------|--|
|                 |  |
| パスワードを入力<br>    |  |
| パスワードをお忘れの場合 次へ |  |

(5) ログイン完了です。Googleの画面、右上の9つの点をクリック、 その後「アカウント」をクリックして、児童の名前が表示されているか 確認してください。